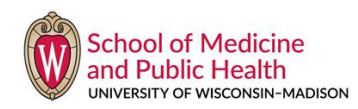

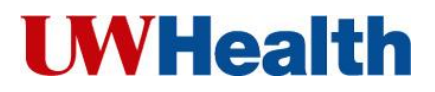

# Accessing your UW-Madison/UWMF Paycheck

Your faculty appointment with the University of Wisconsin – Madison also means that you have an appointment with University of Wisconsin Medical Foundation. This is referred to as "dual appointment", and means that not only do you receive two separate paychecks, but you also have two separate benefits packages.

As UW faculty, you are paid on a bi-weekly basis. Your UW-Madison paycheck is issued 12 days following the end of the pay period. Please refer to the <u>UW-Madison pay schedule</u> for specific dates.

Your UWMF paycheck is issued on the 15th of the month for the **current** month. With a July 1 start date, your first UWMF paycheck will be issued on July 15th for the entire month of July.

### UWSMPH:

All earnings statements are available online. Once you sign up for direct deposit, paychecks will be deposited directly into your personal account(s). If you do not sign up for direct deposit in a timely manner, your first paycheck will not be distributed via direct deposit. New employees without direct deposit will receive either a hard copy check or a reloadable US Bank Focus Debit Card mailed to your home address on file. The method of payment will depend on the timing of your hire. You can verify your payment distribution using your online earnings statement.

### UWMF:

All payslips are available to you online. Direct Deposit and tax withholding updates must be completed by the 8<sup>th</sup> of the month for the month in which you are getting paid. If you do not sign up for direct deposit, you will be issued a pay card.

The following instructions will walk you through the process of viewing and Printing both your UW-Madison and your UWMF pay confirmation

### Additional Help:

UWSMPH: Contact your Department Payroll & Benefits Specialist

UWMF: UW Health IS Help Desk 608-265-7777 or UWMF HR Service Center 608-263-6500

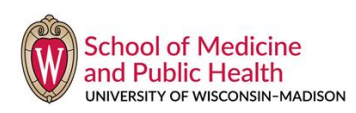

# **UWHealth**

# Accessing Your UW-Madison Paycheck

### 1. Access www.wisc.edu/ and click on My UW.

| <u>P</u>                                                                                                    | WiscMail   My UW ♥   Learn@UW   Libraries   Map   Directory   Giving to UW   Help                                                                                                    |
|----------------------------------------------------------------------------------------------------|----------------------------------------------------------------------------------------------------|
| W WISCONSIN                                                                                                    | Search Enter topic or name Get                                                                                                    |
| ADMISSIONS ACADEMICS STUDENT LIFE                                                                                                    | Monday, April 14, 2014 33* 🏠<br>RESEARCH PUBLIC SERVICE INTERNATIONAL VISITING CAMPUS                                                                                                    |
| Image: space of the space of the | Pay       Output         Pay       Output         State       State         State       State         Stat |

2. Initial Activation:

On the **Campus NetID Login** page, click on **Activate Your NetID**. For this initial activation, your NetID is your UW Faculty ID badge number, and your Password is your birth date. The system will then prompt you to establish your MyUW account and assign you a new NetID.

| Campus NetID Login    |                                              |                                                |
|-----------------------|----------------------------------------------|------------------------------------------------|
| NetID                 |                                              |                                                |
| Example: bbadger      | Account                                      |                                                |
| Password              | Activate your NetID                          |                                                |
|                       | <ul> <li>Modify your account</li> </ul>      |                                                |
| Forgot your password? | <ul> <li>Reset your password</li> </ul>      |                                                |
| LOGIN                 | <ul> <li>Create a strong password</li> </ul> | Need help?                                     |
|                       | Login help                                   | <ul> <li>Contact the DoIT Help Desk</li> </ul> |

3. After you have gone through the initial activation of your NetID, any time you access the www.wisc.edu web site, you will enter your NetID and the password that you have established.

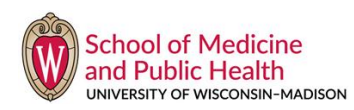

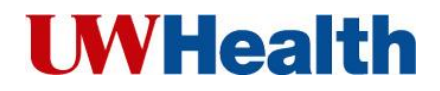

## Accessing Your UW-Madison Paycheck Cont.

### **View Pay Stubs**

- 1. Access <u>www.wisc.edu/</u>
- 2. Click on MyUW

3. Enter your NetID (assigned during your initial activation process) and the password that you established. This will open your **MyUW** page – your name will appear in the upper right hand corner of the screen.

### 4. Click on the Payroll Module.

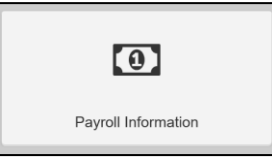

### 5. Click on the earnings statement you want to view/print

| Earn                                                                         | ing Statements | Tax Statements | 6       |              |       |   |   |   |
|------------------------------------------------------------------------------|----------------|----------------|---------|--------------|-------|---|---|---|
| Your Net Pay Check amount is reflected on each individual Earnings Statement |                |                |         |              |       |   |   |   |
|                                                                              |                |                |         | Previous     | 1     | 2 | 3 | 4 |
| Pai                                                                          | d              |                | Earned  |              |       |   |   |   |
| 05/0                                                                         | 01/2018        |                | 04/01/2 | 018 - 04/30/ | /2018 | 3 |   |   |
| 03/3                                                                         | 30/2018        |                | 03/01/2 | 018 - 03/31/ | /2018 | 3 |   |   |
| 03/0                                                                         | 01/2018        |                | 02/01/2 | 018 - 02/28  | 2018  | 3 |   |   |

## **View Tax Statements**

In this portal, you will also find your tax statements

| Earning                                                    | Statements Tax Statements |  |  |  |
|------------------------------------------------------------|---------------------------|--|--|--|
| Note: W-2 Forms will be available the last week of January |                           |  |  |  |
| Year 🔻                                                     | Statement                 |  |  |  |
| 2017                                                       | W2 Statement for 2017     |  |  |  |
| 2017                                                       | 1095-C for 2017           |  |  |  |
| 2016                                                       | W2 Statement for 2016     |  |  |  |

6. Once you are finished, always remember to **logout** from the pages you have opened.

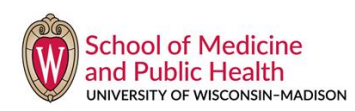

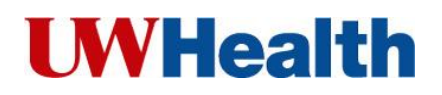

## Accessing Your UWMF Paycheck

1. Access Oracle Cloud <u>https://eimy.fa.us6.oraclecloud.com/fscmUI/faces/FuseWelcome</u> using your UW Health username and password. You are not able to access the site until your first date of employment.

2. Select "Me", and then "Pay"

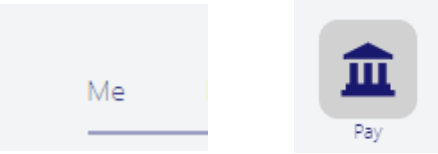

3. Select "Payslips"

| Payslips                                                                                                    |
|----------------------------------------------------------------------------------------------------|
| View, print, download and search<br>current and past payslips, which<br>contain gross pay, net pay, taxes and<br>other information. |

4. Select the specific payslip you wish to review.

Notes:

From Oracle Cloud, you can also access:

- Sign Up/Cancel Cashless Convenience Me > Personal Information > Personal Details > Bio & Additional Info
- Tax Withholding Me > Pay > Tax Withholding
- Direct Deposit Me > Pay > Payment Methods
- Personal Information update the phone number, address and emergency contact on file with UWMF HR
- Benefits Complete your new hire enrollment, review your benefits enrollment, and more

You may also access U-Connect/Employee Self Service from home:

- 1. Go to https://www.uwhealth.org/
- 2. Scroll to bottom of page, select "Employee Home Access"
- 3. From UWMF options, select "Oracle Cloud"